# CPCI79C1 控制器

# 产品使用手册

北京阿尔泰科技发展有限公司

R1.00.05

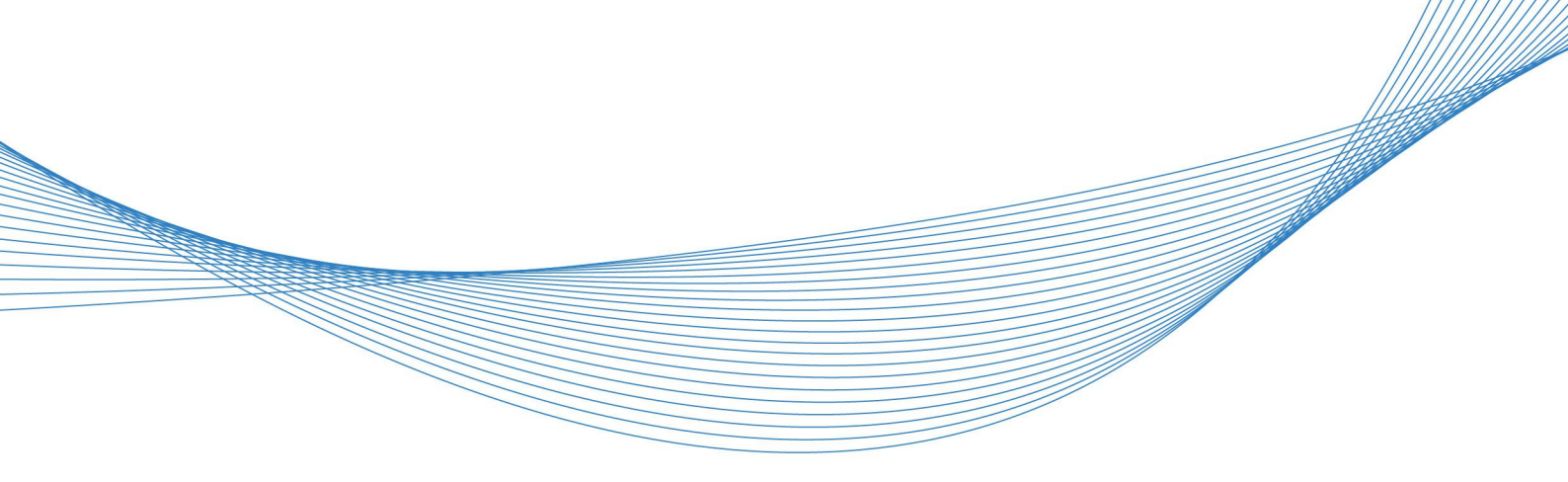

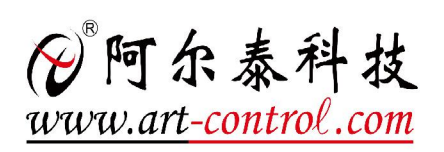

1

前言

版权归北京阿尔泰科技发展有限公司所有,未经许可,不得以机械、电子或其它任何方式进行复制。 本公司保留对此手册更改的权利,产品后续相关变更时,恕不另行通知。

#### 🔳 免责说明

订购产品前,请向厂家或经销商详细了解产品性能是否符合您的需求。 正确的运输、储存、组装、装配、安装、调试、操作和维护是产品安全、正常运行的前提。本公司对 于任何因安装、使用不当而导致的直接、间接、有意或无意的损坏及隐患概不负责。

#### 🔳 安全使用小常识

1.在使用产品前,请务必仔细阅读产品使用手册;

2.对未准备安装使用的产品,应做好防静电保护工作(最好放置在防静电保护袋中,不要将其取出);
 3.在拿出产品前,应将手先置于接地金属物体上,以释放身体及手中的静电,并佩戴静电手套和手环,要养成只触及其边缘部分的习惯;

4.为避免人体被电击或产品被损坏,在每次对产品进行拔插或重新配置时,须断电;

5.在需对产品进行搬动前,务必先拔掉电源;

6.对整机产品,需增加/减少板卡时,务必断电;

7.当您需连接或拔除任何设备前,须确定所有的电源线事先已被拔掉;

8.为避免频繁开关机对产品造成不必要的损伤,关机后,应至少等待 30 秒后再开机。

# 目 录

| 1 <del>7</del> | <sup>空</sup> 品说明             | 4    |
|----------------|------------------------------|------|
| 1.1            | 简介                           | 4    |
| 1.2            | 主要技术指标                       | 4    |
|                | 1.2.1 机械尺寸及应用环境              | 4    |
|                | 1.2.2 功能指标                   | 4    |
| 1.3            | 产品订购信息                       | 4    |
| 1.4            | 产品图示                         | 5    |
| 1.5            | 系统架构图                        | 6    |
| 2 積            | 更件资源及连接器信号定义                 | 7    |
| 2.1            | 产品外形尺寸图(单位为 mm)              | 7    |
| 2.2            | 主要元件功能说明                     | 8    |
| 2.3            | 连接器接口位置示意图                   | .10  |
| 2.4            | 连接器信号定义                      | .10  |
|                | 2.4.1 开关(BUT1)               | 10   |
|                | 2.4.2 面板指示灯(LED1)            | .10  |
|                | 2.4.3 DVI-D 接口(CON8)         | .11  |
|                | 2.4.4 VGA 接口(CON6)           | 11   |
|                | 2.4.5 USB 接口                 | . 11 |
|                | 2.4.5.1 USB2.0 接口(CON3、CON4) | 11   |
|                | 2.4.5.2 USB 3.0 接口(CON5)     | . 12 |
|                | 2.4.6 串口定义(CON7)             | . 12 |
|                | 2.4.7 以太网接口(CON1、CON2)       | . 13 |
|                | 2.4.8 DDR3 座子(J1)            | 13   |
|                | 2.4.9 CPCI- J1 总线接口          | .14  |
|                | 2.4.10 CPCI- J2 总线接口         | .15  |
|                | 2.4.11 CPCI- J3 总线接口         | .16  |
|                | 2.4.12 CPCI- J4 总线接口         | .17  |
|                | 2.4.13 CPCI- J5 总线接口         | .18  |
| 2.5            | 跳线设置                         | .19  |
|                | 2.5.1 CPCI 总线模式选择(SW4)       | . 19 |
|                | 2.5.2 VDDIO 电压选择(J18)        | . 19 |
| 3 3            | 安装                           | 20   |
| 3.1            | 安装环境                         | .20  |
|                | 3.1.1 兼容机箱                   | 20   |
|                |                              |      |

| 3.2 装箱清单              | 20 |
|-----------------------|----|
| 3.3 更换 SATA 硬盘        | 21 |
| 3.4 安装操作系统            | 21 |
| 3.5 安装驱动程序            | 21 |
| 3.5.1 显卡驱动程序          | 21 |
| 3.5.2 以太网驱动程序         | 21 |
| 3.5.3 芯片组驱动程序         | 22 |
| 4 BIOS 配置             | 23 |
| 4.1 BIOS 简介           | 23 |
| 4.2 如何进入 BIOS 的设置界面   | 23 |
| 4.3 Boot Manager 页面配置 | 24 |
| 4.4 页面布局              | 24 |
| 4.5 Main 界面           | 25 |
| 4.6 提供时间修改功能          | 26 |
| 4.7 高级页面配置            | 26 |
| 4.8 Numlock 配置        | 27 |
| 4.9 网口配置              | 27 |
| 4.10 SATA 配置          | 28 |
| 4.11 USB 菜单           | 28 |
| 4.12 SuperIO 配置       | 29 |
| 4.13 串口模式选择           | 29 |
| 4.14 POST Message 配置  | 30 |
| 4.15 串口重定向配置          | 30 |
| 4.16 启动页面配置           | 31 |
| 4.17 安全设置页面           | 32 |
| 4.18 保存退出页面设置         | 33 |
| 5 产品的应用注意事项、保修        | 34 |
| 5.1 注意事项              | 34 |
| 5.2 保修                | 34 |
|                       |    |

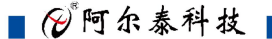

## ■ 1 产品说明

CPCI79C1 是一款 6U CPCI 标准主板,采用 Intel® 酷睿 4 代高性能处理器,内存最大可支持 16G DDR3L,支持 64 位 64MHz CPCI 总线接口。

CPCI79C1 前面板提供 2 个 10/100/1000Mbps 网络接口, 2 个 USB2.0 接口, 1 个 USB3.0, 1 个 VGA 接口, 1 个 DVI-D 接口, 2 个 RS232 接口。 后面板出线, 2 组 DDI 信号, 2 个 RS232 连接到 J4, 8 个 USB2.0, 2 个 USB3.0, 5 个 SATA3.0 接口。同时板载 2.5 寸硬盘接口。

CPCI79C1 是集处理与交换功能于一体,其主要面向信息通信,网络存储,网络音频处理,网络 图像处理,工业控制,军事等高端领域。

#### 1.2 主要技术指标

#### 1.2.1 机械尺寸及应用环境

- ▶ 机械尺寸: 233mm×160mm×20mm (L×W×H)
- ▶ 工作温度:0℃~60℃
- ▶ 存储温度: -40℃~85℃
- ▶ 相对湿度: 5%~95%

#### 1.2.2 功能指标

- ▶ 6路SATA硬盘接口:1个位于主板上,其余5个通过后走线I/O连接。
- ▶ 4路自适应功能的以太网接口:前面板有两个以太网接口,其余两个通过后走线I/O连接,其中前面板1个由Intel I218-V网络芯片控制,其余3个由Intel 82574L网络芯片控制,均支持10/100/1000Mbps,兼容主流的网络操作系统,为您提供高速稳定的网络平台。
- ▶ 13个USB接口:其中前面板有2个USB2.0接口,1个USB3.0接口;其余8个USB2.0、2个USB3.0 通过后走线I/O连接。
- ▶ 4个显示接口:前面板一个DVI-D接口和一个VGA接口,2个DDI由后走线连接。VGA和DVI-D两种显示均支持热插拔功能。
- ▶ 4路通用串口:均支持RS-232/RS-422/RS-485三种工作模式,其中两路通过后走线连接。
- ▶ 支持64位64MHz CPCI总线接口,出厂默认33位33MHz, 3.3V/5V通用电压,可工作于支持Compact PCI总线通信(通用模式)的系统槽。
- ▶ 4路数字I/O通过后走线连接
- ▶ 支持0-255秒可编程看门狗
- ➢ 5V DC供电。
- ▶ 典型功耗: <u>+5V@15A; +5%/-3%</u> <u>+3.3V@6A; +5%/-3%</u>
- ▶ 操作系统: win XP、win7、win8、Linux

#### 1.3 产品订购信息

| 名称  | 型 号           | 描述                                                                              | 料号            | 备注 |
|-----|---------------|---------------------------------------------------------------------------------|---------------|----|
| 控制器 | CPCI79C1-A-A1 | Intel <sup>®</sup> Core <sup>TM</sup> i7-4700EQ 2.4GHz 4Core <sup>TM</sup> with | 100-032-79211 | 整机 |
|     |               | 6-MByte L2 Cache 功耗 47W /Chipset Intel QM87/CPCI                                |               |    |

|     |                        | 64bit/66M(拨码可选)/4GB板载内存/1×SATA3.0/2<br>×USB2.0/1×USB3.0/2×串口(RS232/RS422/RS485 Bios<br>可调)1×DVI-D/1×VGA/2×网口/机械尺寸:233mm(L)<br>×160mm(W)/工作温度:0℃-60℃/存储温度:-40℃~<br>85℃/相对湿度:5%-95%/系统功耗:55W/5V&3.3V<br>电源供电                                                                                                    |               |    |
|-----|------------------------|----------------------------------------------------------------------------------------------------|---------------|----|
| 控制器 | CPCI79C1-B-A1          | Intel® Core <sup>™</sup> i5-4400E 2.7GHz 2Core <sup>™</sup> with 3-MByte<br>Intel SmartCache 功耗 37W /Chipset Intel QM87/CPCI<br>64bit/66M (拨码可选)/4GB 板载内存/1×SATA3.0/2<br>×USB2.0/1×USB3.0/2×串口(RS232/RS422/RS485 Bios<br>可调)1×DVI-D/1×VGA/2×网口/机械尺寸: 233mm(L)<br>×160mm(W)/工作温度: 0℃-60℃/存储温度: -40℃~<br>85℃/相对湿度: 5%-95%/系统功耗: 55W/5V & 3.3V<br>电源供电   | 100-052-79211 | 整机 |
| 控制器 | CPCI79C1-C-A1          | Intel® Core <sup>™</sup> i3-4100E 2.4GHz 2Core <sup>™</sup> with 3-MByte<br>Intel Smart Cache 功耗 37W /Chipset Intel QM87/CPCI<br>64bit/66M (拨码可选) /4GB 板载内存/1×SATA3.0/2<br>×USB2.0/1×USB3.0/2×串口(RS232/RS422/RS485 Bios<br>可调)1×DVI-D/1×VGA/2×网口/机械尺寸: 233mm(L)<br>×160mm(W)/工作温度: 0℃-60℃/存储温度: -40℃~<br>85℃/相对湿度: 5%-95%/系统功耗: 55W/5V & 3.3V<br>电源供电 | 100-042-79211 | 整机 |
| HDD | WD5000LPCX             | 2.5 寸 500G SATA 硬盘,默认配 WD 的 WD5000LPCX 型号的硬盘                                                                                                    | 103-0120-500  | 标配 |
| SSD | SSB256CTTG7-<br>ASA-8L | 2.5 寸 SATA 接口 256G SSD Standard Temp.OP<br>(-20~+70°C)                                                                                                    | 103-0262-256  | 选配 |
| 内存条 | TS512MSK64W6<br>H      | DDR3L 1600 4GB LV SODIMM 内存条                                                                                                    | 102-022-040   | 选配 |
| 转接线 | 320110001              | 15cm RJ45 转串口线                                                                                                    | 104-1500-001  | 标配 |

# 1.4 产品图示

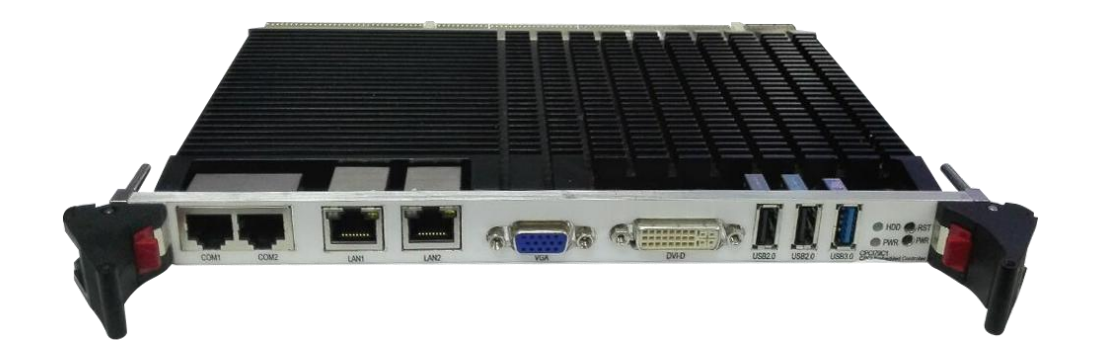

■ 🗭 阿尔泰科技

# 1.5 系统架构图

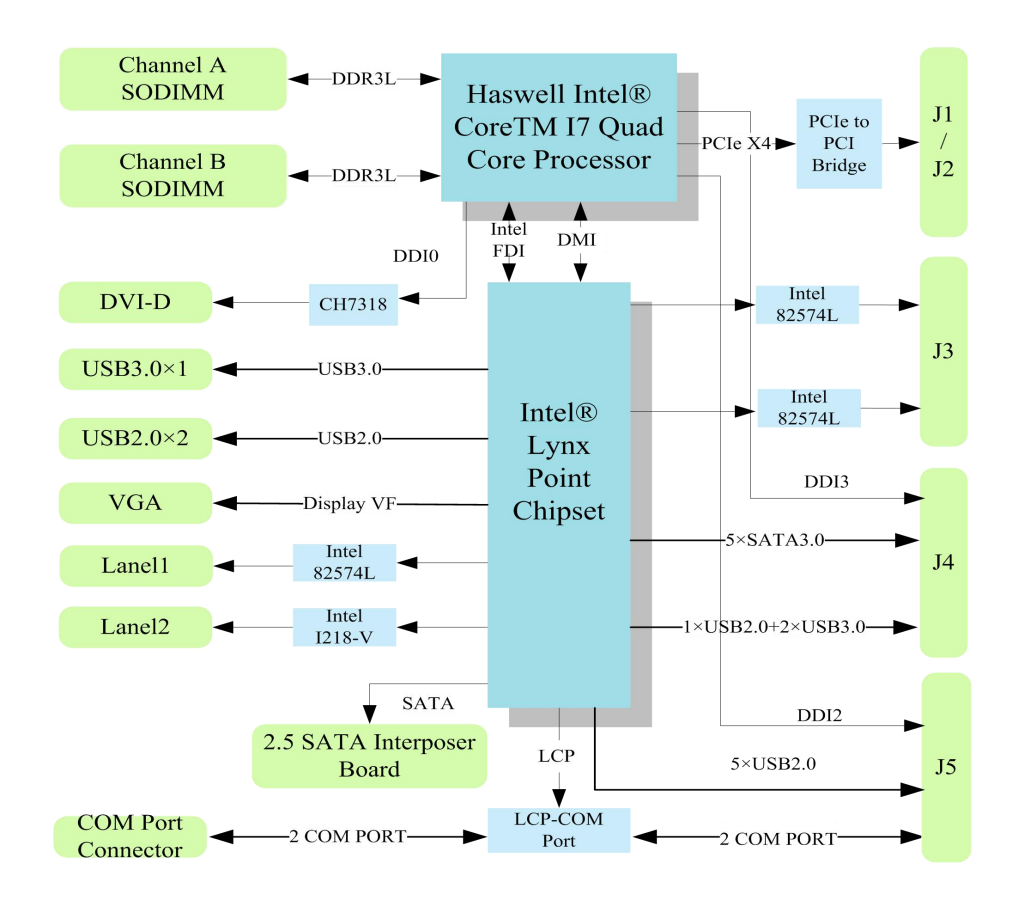

# ■ 2 硬件资源及连接器信号定义

2.1 产品外形尺寸图(单位为 mm)

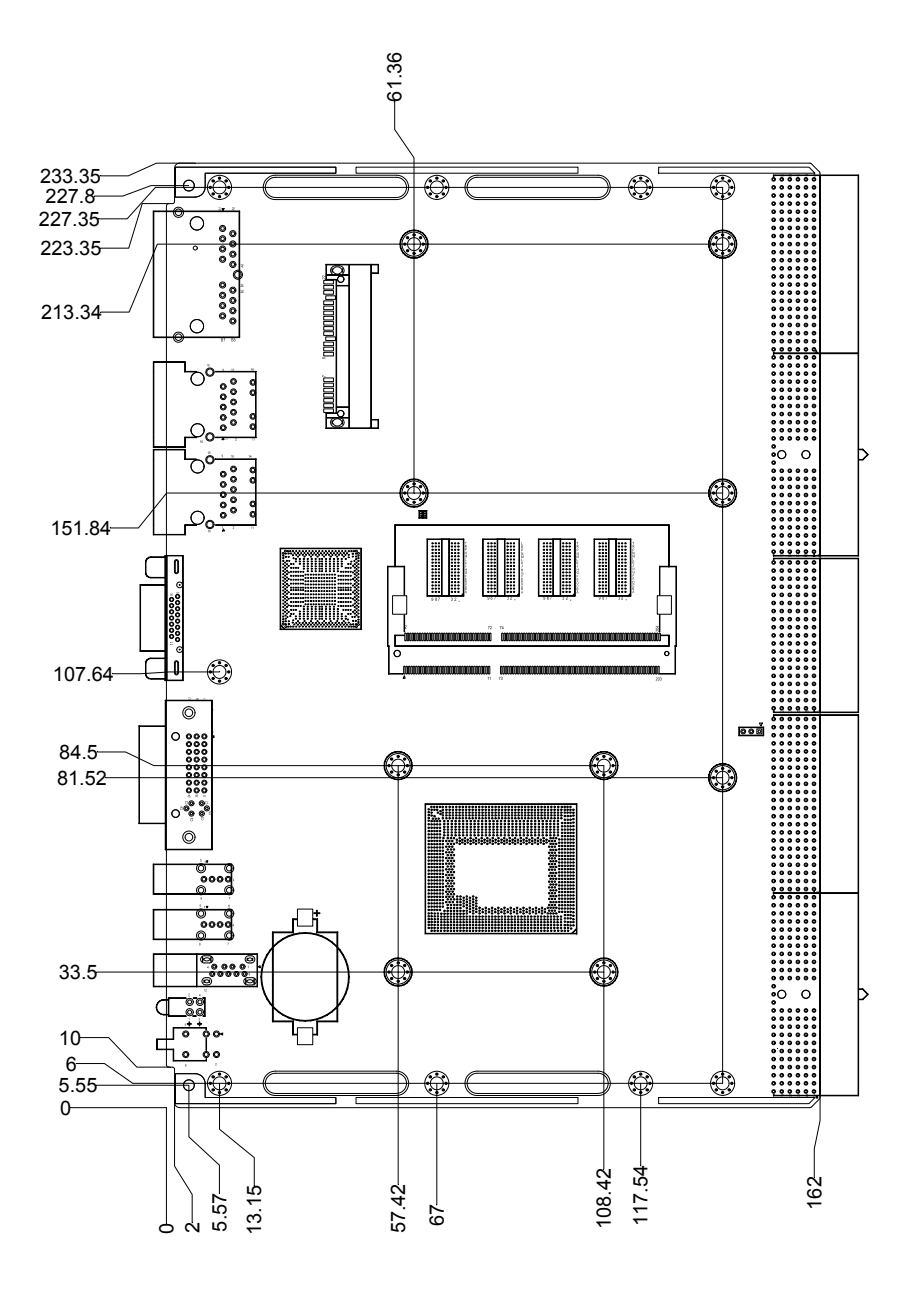

■ 6℃阿尔泰科技 |

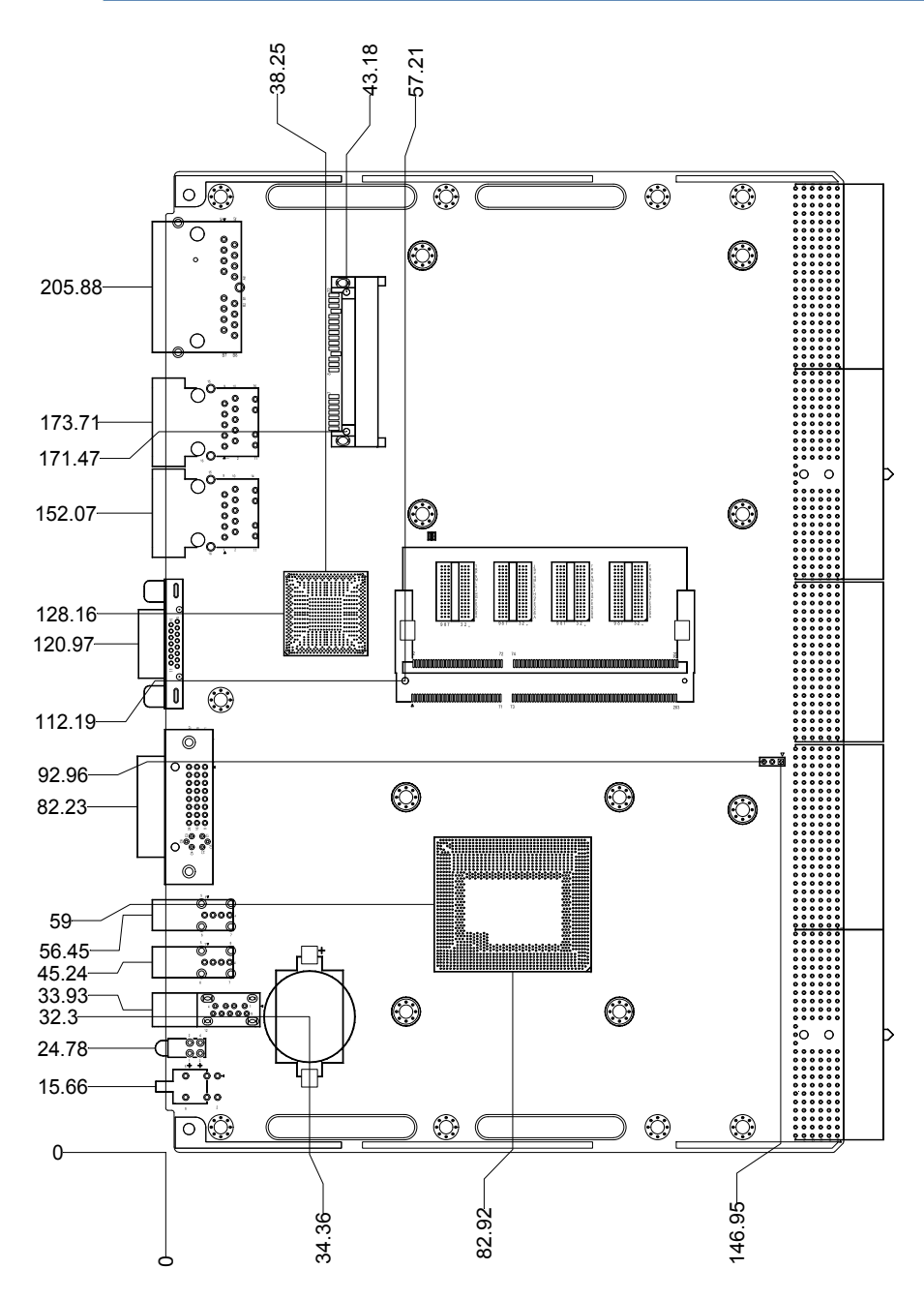

# 2.2 主要元件功能说明

CON6: VGA 接口 CON8: DVI-D 接口 CON3、CON4: USB2.0 接口 CON5: USB3.0 接口 CON1、CON2: 以太网接口 CON7: 网口转串口接口 J1: 内存插槽 JP1: 电池座 LED1: 面板指示灯 BUT1: 开关

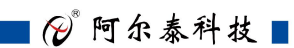

CON9: SATA 接口 SW4: CPCI 总线模式选择 J18: VDDIO 电压选择

# 2.3 连接器接口位置示意图

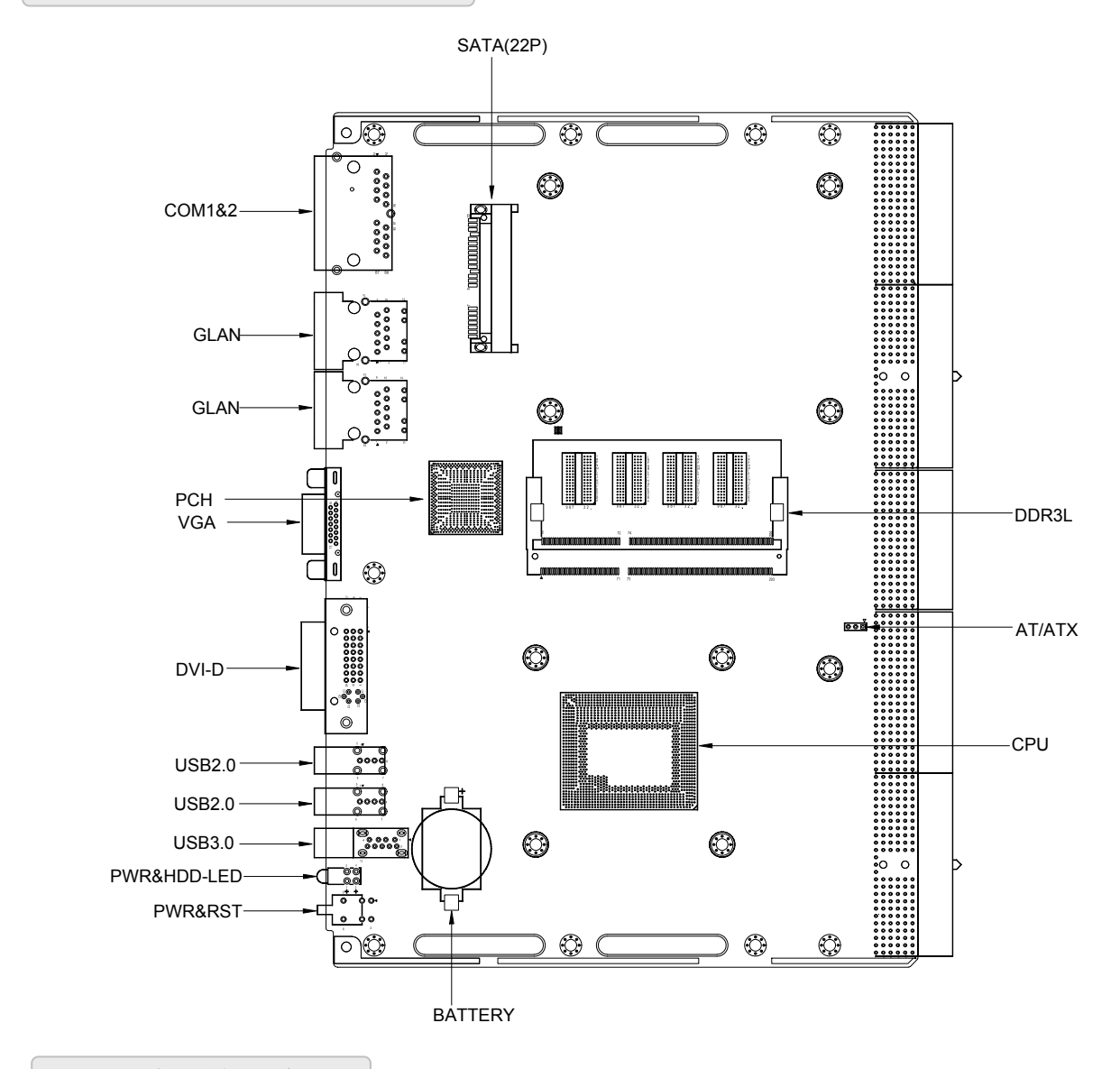

- 2.4 连接器信号定义
- 2.4.1 开关(BUT1)

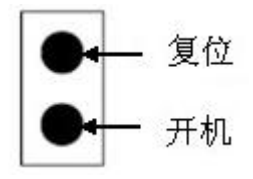

2.4.2 面板指示灯(LED1)

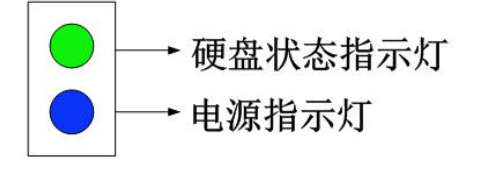

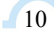

## 2.4.3 DVI-D 接口(CON8)

| 1  | 2  | 3  | 4  | 5  | 6  | 7  | 8  | ñ | ĥ |
|----|----|----|----|----|----|----|----|---|---|
| 9  | 10 | 11 | 12 | 13 | 14 | 15 | 16 |   |   |
| 17 | 18 | 19 | 20 | 21 | 22 | 23 | 24 |   |   |

| 管脚号 | 信号名称        | 管脚号 | 信号名称            | 管脚号 | 信号名称        |
|-----|-------------|-----|-----------------|-----|-------------|
| 1   | TMDS Data2- | 11  | Shield          | 21  | NC          |
| 2   | TMDS Data2+ | 12  | NC              | 22  | Shield      |
| 3   | Shield      | 13  | NC              | 23  | TMDS Clock+ |
| 4   | NC          | 14  | 5V              | 24  | TMDS Clock- |
| 5   | NC          | 15  | GND             | C1  | NC          |
| 6   | DDC Clock   | 16  | Hot Plug Detect | C2  | NC          |
| 7   | DDC Data    | 17  | TMDS Data0-     | C3  | NC          |
| 8   | NC          | 18  | TMDS Data0+     | C4  | NC          |
| 9   | TMDS Data1- | 19  | Shield          | C5  | NC          |
| 10  | TMDS Data1+ | 20  | NC              |     |             |

2.4.4 VGA 接口 (CON6)

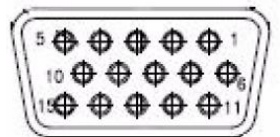

| 管脚号 | 信号名称  | 管脚号 | 信号名称 | 管脚号 | 信号名称     |
|-----|-------|-----|------|-----|----------|
| 1   | RED   | 6   | GND  | 11  | NC       |
| 2   | GREEN | 7   | GND  | 12  | DDC_DATA |
| 3   | BLUE  | 8   | GND  | 13  | HSYNC    |
| 4   | NC    | 9   | +5V  | 14  | VSYNC    |
| 5   | GND   | 10  | GND  | 15  | DDC_CLK  |

# 2.4.5 USB 接口

所有 USB 接口都支持热插拔,支持高速、全速和低速 USB 设备。该主板支持多种启动设备,包括 USB 闪存盘和 USB 光驱等。

2.4.5.1 USB2.0 接口(CON3、CON4)

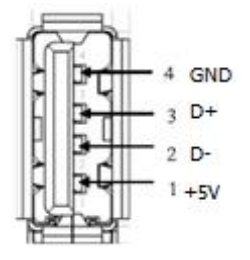

■ 🌮 阿尔泰科技 🛛

#### 2.4.5.2 USB 3.0 接口(CON5)

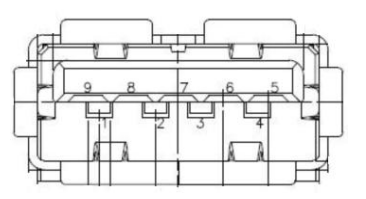

## 2.4.6 串口定义 (CON7)

串口的三种工作模式选择通过 BIOS 设置,详见 4.13

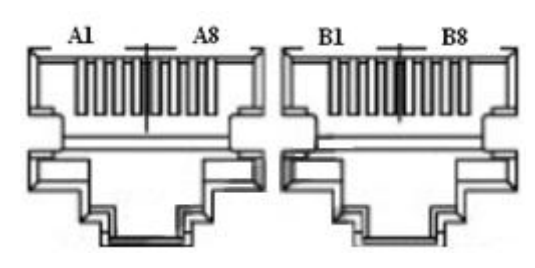

双 8 针 RJ45 座子

| COM1、COM2 弓 | 脚定义: |
|-------------|------|
|-------------|------|

| LAN | 引脚信号定义      |             |             |  |  |  |
|-----|-------------|-------------|-------------|--|--|--|
| 管脚号 | RS-232 工作模式 | RS-485 工作模式 | RS-422 工作模式 |  |  |  |
| 1   | DCD         | DATA-       | R422-       |  |  |  |
| 2   | GND         | GND         | GND         |  |  |  |
| 3   | DSR         | NC          | NC          |  |  |  |
| 4   | TXD         | NC          | Т422-       |  |  |  |
| 5   | RTS         | NC          | T422+       |  |  |  |
| 6   | DTR         | NC          | NC          |  |  |  |
| 7   | CTS         | NC          | NC          |  |  |  |
| 8   | RXD         | DATA+       | R422+       |  |  |  |

DB9 接口与网口之间通过网线连接,连接引脚对应关系如下所示:

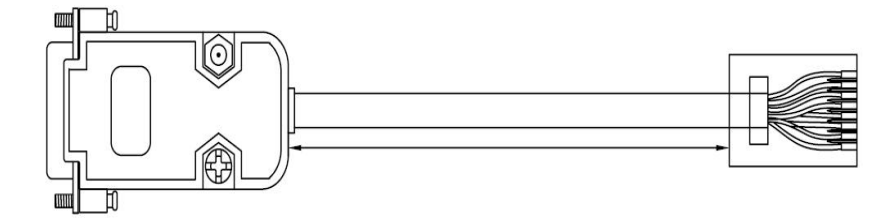

| <b>DB9</b> 接口 | 网口 |
|---------------|----|
| 1             | 橙白 |
| 2             | 棕  |
| 3             | 蓝  |
| 4             | 绿  |

| 5 | 橙  |
|---|----|
| 6 | 绿白 |
| 7 | 蓝白 |
| 8 | 棕白 |

DB9 端的信号定义如下:

| DB9 |      |  |  |  |  |
|-----|------|--|--|--|--|
| 管脚号 | 信号名称 |  |  |  |  |
| 1   | DCD  |  |  |  |  |
| 2   | RXD  |  |  |  |  |
| 3   | TXD  |  |  |  |  |
| 4   | DTR  |  |  |  |  |
| 5   | GND  |  |  |  |  |
| 6   | DSR  |  |  |  |  |
| 7   | RTS  |  |  |  |  |
| 8   | CTS  |  |  |  |  |
| 9   | NC   |  |  |  |  |
|     |      |  |  |  |  |

2.4.7 以太网接口 (CON1、CON2)

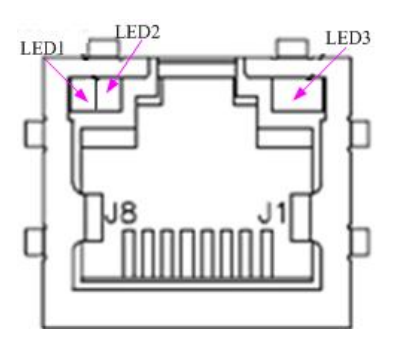

| LED1 |     | 100M 指示灯   |
|------|-----|------------|
| LED2 | 单色灯 | 1000M 指示灯  |
| LED3 |     | 网络连接及活动指示灯 |

2.4.8 DDR3 座子(J1)

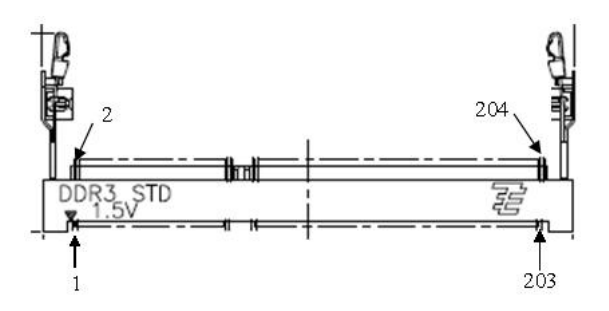

J1 是一个 204 Pin 的 SO-DIMM 内存插槽。

# ■ (❷阿尔泰科技 |

## 2.4.9 CPCI- J1 总线接口

25 15 11 1 education of the second second se

| 序列号    | А        | В        | С        | D     | Е         | F   |  |  |  |  |
|--------|----------|----------|----------|-------|-----------|-----|--|--|--|--|
| J17-01 | 5V       | -12V     | TRST#    | +12V  | 5V        | GND |  |  |  |  |
| J17-02 | ТСК      | 5V       | TMS      | TDO   | TDI       | GND |  |  |  |  |
| J17-03 | INTA#    | INTB#    | INTC#    | 5V    | INTD#     | GND |  |  |  |  |
| J17-04 | IPMB_PWR | HEALTHY# | V(I/O)5  | INTP  | INTS      | GND |  |  |  |  |
| J17_05 | BRSV1A5  | BRSVP1B5 | RST#     | GND   | GND       | GND |  |  |  |  |
| J17-06 | REQ0#    | GND      | 3.3V     | CLK0  | AD31      | GND |  |  |  |  |
| J17-07 | AD30     | AD29     | AD28     | GND   | AD27      | GND |  |  |  |  |
| J17-08 | AD26     | GND      | V(I/O)4  | AD25  | AD24      | GND |  |  |  |  |
| J17-09 | C/BE3#   | GND      | AD23     | GND   | AD22      | GND |  |  |  |  |
| J17-10 | AD21     | GND      | 3.3V     | AD20  | AD19      | GND |  |  |  |  |
| J17-11 | AD18     | AD17     | AD16     | GND   | C/BE2#    | GND |  |  |  |  |
| J17-12 |          |          |          |       |           |     |  |  |  |  |
| J17-13 | KEYAREA  |          |          |       |           |     |  |  |  |  |
| J17-14 |          |          |          |       |           |     |  |  |  |  |
| J17-15 | 3.3V     | FRAME#   | IRDY#    | GND   | TRDY#     | GND |  |  |  |  |
| J17-16 | DEVSEL#  | GND      | V(I/O)3  | STOP# | LOCK#     | GND |  |  |  |  |
| J17-17 | 3.3V     | IPMB_SCL | IPMB_SDA | GND   | PERR#     | GND |  |  |  |  |
| J17-18 | SERR#    | GND      | 3.3V     | PAR   | C/BE1#    | GND |  |  |  |  |
| J17-19 | 3.3V     | AD15     | AD14     | GND   | AD13      | GND |  |  |  |  |
| J17-20 | AD12     | GND      | V(I/O)2  | AD11  | AD10      | GND |  |  |  |  |
| J17-21 | 3.3V     | AD9      | AD8      | M66EN | C/BE0#AD5 | GND |  |  |  |  |
| J17-22 | AD7      | GND      | 3.3V     | AD6   | AD5       | GND |  |  |  |  |
| J17-23 | 3.3V     | AD4      | AD3      | 5V    | AD2       | GND |  |  |  |  |
| J17-24 | AD1      | 5V       | V(I/O)1  | AD10  | ACK64     | GND |  |  |  |  |
| J17-25 | 5V       | REQ64#   | ENUM#    | 3.3V  | 5V        | GND |  |  |  |  |

2.4.10 CPCI- J2 总线接口

| 22 |   |   |    |   |   |   |   |   |   |    |   |   |   |   |   |   |   |   |    | 1 |   |
|----|---|---|----|---|---|---|---|---|---|----|---|---|---|---|---|---|---|---|----|---|---|
| -  |   | - | -  | - |   |   |   |   | - |    |   | - |   | - | - | - |   | - |    | - | e |
| -  | - | - | -  | - | - |   | - | - | - | -  | - |   | - | - | - | - | - | - | -  | - | d |
| -  |   |   |    | - | - | - | - | - | - |    | - | - | - | - | - |   |   | - | -  | - | c |
| -  | - |   |    | - |   |   |   |   |   |    |   |   |   |   | - | - |   | - |    |   | b |
| =, | - | - | =, | - |   | = | - | - | - | =, | - | - |   | - | - | = |   | - | =, |   | a |

| 序列号    | A       | В    | С       | D      | Е      | F   |
|--------|---------|------|---------|--------|--------|-----|
| J15-01 | CLK1    | GND  | REQ1#   | GNT1#  | REQ2#  | GND |
| J15-02 | CLK2    | CLK3 | SYSEN#  | GNT2#  | REQ3#  | GND |
| J15-03 | CLK4    | GND  | GNT3#   | REQ4#  | GNT4#  | GND |
| J15-04 | V(I/O)1 | NC   | C/BE7#  | GND    | C/BE6# | GND |
| J15-05 | C/BE5#  | GND  | V(I/O)6 | C/BE4# | PAR64  | GND |
| J15-06 | AD63    | AD62 | AD61    | GND    | AD60   | GND |
| J15-07 | AD59    | GND  | V(I/O)5 | AD58   | AD57   | GND |
| J15-08 | AD56    | AD55 | AD54    | GND    | AD53   | GND |
| J15-09 | AD52    | GND  | V(I/O)4 | AD51   | AD50   | GND |
| J15-10 | AD49    | AD48 | AD47    | GND    | AD46   | GND |
| J15-11 | AD45    | GND  | V(I/O)3 | AD44   | AD43   | GND |
| J15-12 | AD42    | AD41 | AD40    | GND    | AD39   | GND |
| J15-13 | AD38    | GND  | V(I/O)2 | AD37   | AD36   | GND |
| J15-14 | AD35    | AD34 | AD33    | GND    | AD32   | GND |
| J15-15 | NC      | GND  | FAL#    | REQ5#  | GNT5#  | GND |
| J15-16 | NC      | NC   | DEG#    | GND    | NC     | GND |
| J15-17 | NC      | GND  | PRST#   | REQ6#  | GNT6#  | GND |
| J15-18 | NC      | NC   | NC      | GND    | NC     | GND |
| J15-19 | GND     | GND  | NC      | NC     | NC     | GND |
| J15-20 | CLK5    | GND  | NC      | GND    | NC     | GND |
| J15-21 | CLK6    | GND  | NC      | NC     | NC     | GND |
| J15-22 | NC      | NC   | NC      | NC     | NC     | GND |

■ (❷阿尔泰科技 |

16

2.4.11 CPCI- J3 总线接口

| 序列号    | А                    | В                    | С          | D                    | Е                    | F   |
|--------|----------------------|----------------------|------------|----------------------|----------------------|-----|
| J12-01 | PCH_SLP_S4_N         | +V3P3A_CPCIe         | +V5A_CPCIe | NC                   | +V12A_CPCIe          | GND |
| J12-02 | PCH_SLP_S3_N         | +V3P3A_CPCIe         | +V5A_CPCIe | LAN4_LINK_LED0       | +V12A_CPCIe          | GND |
| J12-03 | NC                   | +V3P3A_CPCIe         | +V5A_CPCIe | LAN4_LINK_LED1       | +V12A_CPCIe          | GND |
| J12-04 | LAN3_LINK_L<br>ED0   | +V3P3A_CPCIe         | +V5A_CPCIe | LAN4_LINK_LED2       | +V12A_CPCIe          | GND |
| J12-05 | LAN3_LINK_L<br>ED1   | +V3P3A_CPCIe         | +V5A_CPCIe | NC                   | +V12A_CPCIe          | GND |
| J12-06 | LAN3_LINK_L<br>ED2   | +V3P3A_CPCIe         | +V5A_CPCIe | SATA_RX1_C_DP        | SATA_RX2_C_<br>DN    | GND |
| J12-07 | NC                   | +V3P3A_CPCIe         | +V5A_CPCIe | SATA_RX1_C_DN        | SATA_RX2_C_<br>DP    | GND |
| J12-08 | GND                  | GND                  | GND        | GND                  | GND                  | GND |
| J12-09 | SATA_RX3_C_<br>DN    | SATA_TX1_C_<br>DP    | GND        | SATA_RX5_C_DP        | SATA_RX4_C_<br>DN    | GND |
| J12-10 | SATA_RX3_C_<br>DP    | SATA_TX1_C_<br>DN    | GND        | SATA_RX5_C_DN        | SATA_RX4_C_<br>DP    | GND |
| J12-11 | GND                  | GND                  | GND        | GND                  | GND                  | GND |
| J12-12 | SATA_TX5_C_<br>DP    | SATA_TX4_C_<br>DP    | GND        | SATA_TX3_C_DP        | SATA_TX2_C_<br>DP    | GND |
| J12-13 | SATA_TX5_C_<br>DN    | SATA_TX4_C_<br>DN    | GND        | SATA_TX3_C_DN        | SATA_TX2_C_<br>DN    | GND |
| J12-14 | GND                  | GND                  | GND        | GND                  | GND                  | GND |
| J12-15 | LAN4_RJ45_M<br>X1_DP | LAN4_RJ45_M<br>X1_DN | GND        | LAN4_RJ45_MX3_<br>DP | LAN4_RJ45_M<br>X3_DN | GND |
| J12-16 | LAN4_RJ45_M<br>X0_DP | LAN4_RJ45_M<br>X0_DN | GND        | LAN4_RJ45_MX2_<br>DP | LAN4_RJ45_M<br>X2_DN | GND |
| J12-17 | LAN3_RJ45_M<br>X1_DP | LAN3_RJ45_M<br>X1_DN | GND        | LAN3_RJ45_MX3_<br>DP | LAN3_RJ45_M<br>X3_DN | GND |
| J12-18 | LAN3_RJ45_M<br>X0_DP | LAN3_RJ45_M<br>X0_DN | GND        | LAN3_RJ45_MX2_<br>DP | LAN3_RJ45_M<br>X2_DN | GND |
| J12-19 | GND_EARTH_L<br>AN    | GND_EARTH_L<br>AN    | GND        | GND_EARTH_LAN        | GND_EARTH_<br>LAN    | GND |

# 2.4.12 CPCI- J4 总线接口

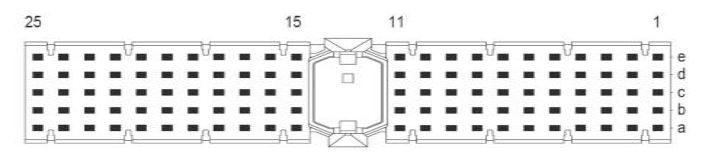

| 序列号    | А             | В                     | С      | D                   | Е                      | F   |
|--------|---------------|-----------------------|--------|---------------------|------------------------|-----|
| J10-01 | DDI3_AUX_C_DP | DDI3_LANE0_C_D<br>P   | GND    | USB3_P1_RX_DP       | +V5A_USB3_P1_ST<br>ACK | GND |
| J10-02 | DDI3_AUX_C_DN | DDI3_LANE0_C_D<br>N   | GND    | USB3_P1_RX_DN       | USB3_P1_TX_DP          | GND |
| J10-03 | GND           | NC                    | GND    | NC                  | USB3_P1_TX_DN          | GND |
| J10-04 | USB3_P5_TX_DN | DDI3_LANE1_C_D<br>P   | GND    | DDI3_LANE2_C_D<br>P | GND                    | GND |
| J10-05 | USB3_P5_TX_DP | DDI3_LANE1_C_D<br>N   | GND    | DDI3_LANE2_C_D<br>N | USB3_P5_RX_DP          | GND |
| J10-06 | GND           | EDP_TX0_C_DN          | GND    | DDI3_LANE3_C_D<br>N | USB3_P5_RX_DN          | GND |
| J10-07 | 4PET1_DN      | EDP_TX0_C_DP          | GND    | DDI3_LANE3_C_D<br>P | GND                    | GND |
| J10-08 | 4PET1_DP      | EDP_CPU_BKLT          | GND    | EDP_TX1_C_DN        | GND                    | GND |
| J10-09 | GND           | EDP_PCH_R_BKLT<br>CTL | GND    | EDP_TX1_C_DP        | DDI3_CTRLCLK           | GND |
| J10-10 | 4PET3_DP      | EDP_PCH_R_BKLT<br>EN  | GND    | EDP_C_AUXN          | DDI3_CTRLDATA          | GND |
| J10-11 | 4PET3_DN      | EDP_PCH_R_VDD<br>EN   | GND    | EDP_C_AUXP          | DDI3_C_HPD             | GND |
| J10-12 |               |                       |        |                     |                        | GND |
| J10-13 |               | К                     | EY ARE | A                   |                        | GND |
| J10-14 |               |                       |        |                     |                        | GND |
| J10-15 | 4PET0_DP      | EDP_C_HDP             | GND    | NC                  | 4PET2_DN               | GND |
| J10-16 | 4PET0_DN      | GND                   | GND    | SML1_CLK_CPCI       | 4PET2_DP               | GND |
| J10-17 | GND           | 4PER2_DP              | GND    | SML1_DAT_CPCI       | NC                     | GND |
| J10-18 | 4PER3_DP      | 4PER2_DN              | GND    | NC                  | NC                     | GND |

■ (2)阿尔泰科技 |

| J10-19 | 4PER3_DN | GND           | GND | NC                     | NC                  | GND |
|--------|----------|---------------|-----|------------------------|---------------------|-----|
| J10-20 | GND      | 4PER1_DN      | GND | NC                     | GND                 | GND |
| J10-21 | 4PER0_DN | 4PER1_DP      | GND | NC                     | PCIE_REFCLK1_D<br>N | GND |
| J10-22 | 4PER0_DP | GND           | GND | +V5A_USB2_P6_ST<br>ACK | PCIE_REFCLK1_D<br>P | GND |
| J10-23 | GND      | DDI2_AUX_C_DP | GND | USB2_P6_DP             | GND                 | GND |
| J10-24 | NC       | DI2_AUX_C_DN  | GND | USB2_P6_DN             | GND                 | GND |
| J10-25 | NC       | GND           | GND | GND                    | NC                  | GND |

# 2.4.13 CPCI- J5 总线接口

| 序列号   | А                   | В            | С                      | D                      | Е                      | F   |
|-------|---------------------|--------------|------------------------|------------------------|------------------------|-----|
| J9-01 | GND                 | NC           | NC                     | NC                     | NC                     | GND |
| J9-02 | DDI2_CTRLCLK        | PCA9555_IO01 | NC                     | NC                     | NC                     | GND |
| J9-03 | DDI2_CTRLDAT<br>A   | PCA9555_IO02 | NC                     | NC                     | NC                     | GND |
| J9-04 | GND                 | PCA9555_IO03 | NC                     | NC                     | NC                     | GND |
| J9-05 | DDI2_LANE0_C<br>_DP | PCA9555_IO01 | +V5A_USB2_P8<br>_STACK | NC                     | NC                     | GND |
| J9-06 | DDI2_LANE0_C<br>_DN | NC           | USB2_P8_DP             | +V5A_USB2_P7<br>_STACK | +V5A_USB2_P9<br>_STACK | GND |
| J9-07 | GND                 | RS232_TXDC   | USB2_P8_DN             | USB2_P7_DP             | USB2_P9_DP             | GND |
| J9-08 | DDI2_LANE1_C<br>_DP | NC           | DDI2_C_HPD             | USB2_P7_DN             | USB2_P9_DN             | GND |
| J9-09 | DDI2_LANE1_C<br>_DN | RS232_RIC    | NC                     | GND                    | GND                    | GND |
| J9-10 | GND                 | RS232_DCDC   | NC                     | NC                     | +V5A_USB3_P4<br>STACK  | GND |

| J9-11 | DDI2_LANE2_C<br>_DN | RS232_DSRC | NC           | USB2_P10_DP | USB2_P4_DP | GND |
|-------|---------------------|------------|--------------|-------------|------------|-----|
| J9-12 | DDI2_LANE2_C<br>_DP | RS232_RXDC | NC           | USB2_P10_DN | USB2_P4_DN | GND |
| J9-13 | GND                 | NC         | NC           | GND         | GND        | GND |
| J9-14 | DDI2_LANE3_C<br>_DP | NC         | NC           | NC          | NC         | GND |
| J9-15 | DDI2_LANE3_C<br>_DN | NC         | NC           | NC          | NC         | GND |
| J9-16 | GND                 | NC         | NC           | NC          | NC         | GND |
| J9-17 | NC                  | HDA_BITCLK | NC           | NC          | RS232_RXDD | GND |
| J9-18 | RS232_RTSC          | HDA_SYNC   | NC           | RS232_DSRD  | RS232_RID  | GND |
| J9-19 | RS232_CTSC          | HDA_RST_N  | NC           | RS232_DCDD  | RS232_CTSD | GND |
| J9-20 | RS232_DTRC          | HDA_SDIN0  | NC           | RS232_RTSD  | RS232_TXDD | GND |
| J9-21 | GND_UART            | HDA_SDOUT  | SATA_LED_R_N | GND_UART    | RS232_DTRD | GND |
| J9-22 | GND_UART            | NC         | NC           | GND_UART    | NC         | GND |

# 2.5 跳线设置

2.5.1 CPCI 总线模式选择(SW4)

CPCI 总线模式通过 SW4 选择, 出厂默认 32bit, 33MHz

| 模式          | SW4 (1) | SW4(2) |
|-------------|---------|--------|
| 32bit/33MHz | OFF     | ON     |
| 64bit/66MHz | ON      | OFF    |

2.5.2 VDDIO 电压选择(J18)

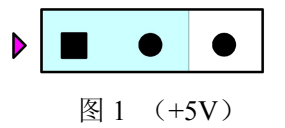

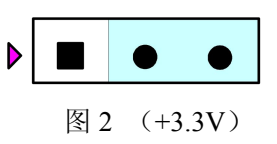

注: 默认 VDDIO 电压为 3.3V

#### ■ 🌮 阿尔泰科技 🛛

## ■ 3 安装

本章主要阐述如何将 CPCI79C1 主板安装到您的 CPCI 系统中,有关硬件及软件安装的信息也在本章有所讨论

#### 3.1 安装环境

安装区域务必选在平整、坚固的表面上,并且具有良好的照明状况。安装区域应配备平头和十字 头螺丝刀等基本工具,最好使用磁头螺丝刀,因为螺钉和螺柱都很小,很难准确放置。

- 推荐的安装工具:
- ▶ 十字头螺丝刀
- ▶ 平头螺丝刀
- ▷ 防静电腕带
- ▶ 防静电垫

阿尔泰科技 CPCI79C1 是一种对静电敏感的设备,很容易被静电损坏。设备必须放在接地的防静 电垫上。操作员必须佩戴防静电腕带,并且腕带应该和防静电垫接到同一个接地点。

检查纸箱和包装是否破损。在运输和搬运过程中,设备可能会损坏。在安装之前,请确保设备及 其相关部件没有损坏。

必须防止设备受到静态放电和物理冲击等影响。

3.1.1 兼容机箱

CPCI79C1 具有后走线 I/O 功能,可以用于机箱间的信号传输。在安装 CPCI79C1 主板之前,请确保所使用的 CPCI 机箱与该 CPCI79C1 主板兼容。

下列 CPCI 机箱是与 CPCI79C1 主板兼容的机箱:

- ▶ 阿尔泰机箱 CPCI-7618
- ▶ 阿尔泰机箱 CPCI-7608
- ▶ 所有其他公司标准 Compact PCI 6U 接口规范的机箱

#### 3.2 装箱清单

在继续操作之前,请检查箱子内的物品是否损坏,并检查箱子中是否包含以下产品:

- ➤ CPCI79C1 主板×1
- ▶ 2.5 寸 500G SATA 接口硬盘×1
- ▶ RJ45 转 UART 电缆两条×1
- ▶ 散热片 ×1
- ▶ 板载电池×1
- ▶ 阿尔泰科技用户光盘×1

请不要在设备受损或设备不完整的情况下进行安装或上电操作。将货运纸箱和包装材料保存好, 以备检查。若设备受损或设备不完整,请立即与您的阿尔泰科技产品经销商/卖主联系以取得帮助。 如需将任何产品退回阿尔泰科技公司,请事先取得经销商的授权。

OEM 型产品采用非标准配置,因此根据客户配置需求的不同,其功能和箱子内的产品也会有所不同。

## 3.3 更换 SATA 硬盘

在默认情况下, CPCI79C1 预装有一个 2.5"500GB SATA 硬盘。如果用户需要更换硬盘,请按以下步骤进行操作。

1、硬盘位于 CPCI79C1 主板的正面。请先找到将载有硬盘的支架固定到主板上的四个螺钉,使 用十字头螺丝刀拧松这四个螺钉,之后可以将载有硬盘的支架从主板的 SATA 接口上取下。

2、用十字头螺丝钉取下支架上固定硬盘的四个螺钉。

3、将硬盘从 SATA 接口取下来,可以换上其他具有 SATA 接口的硬盘,安装步骤相反即可。

#### 3.4 安装操作系统

CPCI79C1 支持的操作系统有:

- Windows XP
- ➢ Windows 7
- ➢ Windows 8
- ➤ Linux

大多数操作系统都需要在硬盘、软盘或光盘上进行首次安装。CPCI79C1 支持将 USB 设备作为第一引导设备。在安装新操作系统之前,应该对这些设备进行配置和安装,并使用所提供的驱动程序进行测试。

根据所使用的操作系统安装介质在 Boot Manager 引导菜单中选择相应的引导设备,例如,如果操作系统是通过一个可引导安装光盘分发的,那么进入 Boot Manager 后选择 USB CD-ROM 进入系统 安装界面,然后按照安装向导继续安装操作系统,在系统提示时一定要选择正确的设备类型。

关于操作系统的更多详细信息,请参阅操作系统厂商提供的相关文档。

#### 3.5 安装驱动程序

安装操作系统之后,还需要安装所有相关的驱动驱动程序才能使系统正常工作。本节我们对 Windows操作系统所需要的部分驱动程序及其安装步骤进行介绍。如需其他操作系统,请与阿尔泰科 技联系。

#### 3.5.1 显卡驱动程序

请按照以下步骤为 CPCI79C1 安装显卡驱动程序:

- ▶ 关闭运行中的所有应用程序
- ▶ 插入阿尔泰科技驱动程序 CD, 找到相应的显卡驱动目录。
- ▶ 运行 Setup.exe,并按照屏幕上的指示完成安装过程。
- ▶ 重启系统。

#### 3.5.2 以太网驱动程序

CPCI79C1 集成了 3 个 Intel 82574L 和一个 Intel Ethernet Connection I218-V 千兆以太网控制芯片。 请参照以下步骤为 CPCI79C1 安装以太网驱动程序:

- ▶ 关闭运行中的所有应用程序
- ▶ 插入阿尔泰科技驱动程序 CD, 找到相应的以太网驱动目录。
- ▶ 运行 Setup.exe,并按照屏幕上的指示完成安装过程。
- ▶ 重启系统。

# ■ 6℃阿尔泰科技 🛛

3.5.3 芯片组驱动程序

请参照以下步骤为 CPCI79C1 安装芯片组驱动程序:

- ▶ 关闭运行中的所有应用程序
- ▶ 插入阿尔泰科技驱动程序 CD,找到相应的芯片组驱动目录。
- ▶ 运行 Setup.exe,并按照屏幕上的指示完成安装过程。
- ▶ 重启系统。

# 4 BIOS 配置

## 4.1 BIOS 简介

BIOS(Basic Input and Output System: 基本输入输出系统)固化在 CPU 板上的闪存存储器中,主要 功能包括:初始化系统硬件,设置各系统部件的工作状态,调整各系统部件的工作参数,诊断系统各 部件的功能并报告故障,给上层软件系统提供硬件控制操作接口,引导操作系统等。BIOS 提供用户 一个菜单式的人机接口,方便用户配置各系统参数设置,控制电源管理模式,调整系统设备的资源分 配等。

正确设置 BIOS 各项参数,可以使系统稳定可靠地工作,同时也提升系统的整体性能。不适当的 或者错误的修改 BIOS 设置,可能导致系统工作不稳定,甚至无法正常工作。

#### 4.2 如何进入 BIOS 的设置界面

在按下平台的 Power Button 按钮以后, BIOS 开始执行平台硬件初始化, 当看到屏幕上出现"Press Esc for boot options"信息后, 按下 ESC, 即可进入如下界面:

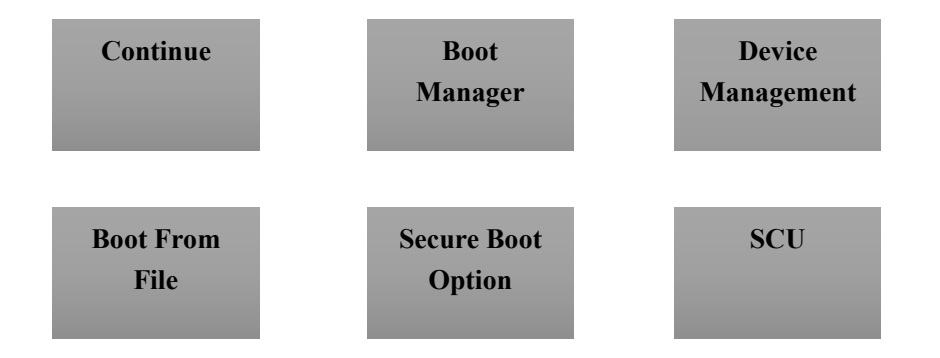

- ▶ Continue: 继续加载, 进入系统
- ▶ Boot Manager: 进入可启动选项列表
- ▶ Device Management: 设备管理
- ➢ Boot From File:从文件启动
- ▶ Secure Boot Option: 安全启动选项
- ▶ SCU: Storage Control Unit,存储控制单元,可进入BIOS

# 4.3 Boot Manager 页面配置

从该页面可直接进入可启动设备,具体操作按照如下图所示:

|                                                                                                    | Boot Manager                    |  |
|----------------------------------------------------------------------------------------------------|---------------------------------|--|
| Boot Option Menu<br>Legacy Hard Drive<br><u>ST500A012-10542</u><br>Legacy USB<br>TOSHBA TransMemory<br>EFI Boot Devices<br>Internal EFI Shell<br>and v to change option, ENTER t | o select an option, ESC to exit |  |
| v=Move Highlight                                                                                                    | <enter>=Select Entry</enter>    |  |

图 1 Boot Manager

# 4.4 页面布局

24

每个页面均按照下图进行排版:

| 标题区域   |        |
|--------|--------|
| 菜单区域   |        |
| 页面说明区域 | 选项说明区域 |
| 操作说明区域 |        |

图 2 配置页面布局图

- ▶ 标题区:显示"InsydeH2O Setup Utility"
- ▶ 菜单区:显示各个主页面的标题,

#### Main Advanced Security Power Boot Exit

- ▶ 页面说明区:提供相关选项的显示、修改等功能
- ▶ 选项说明区:提供选项的帮助说明信息
- ▶ 操作说明区:提供如何在配置界面中进行修改、保存操作的说明

| 按键     | 描述                                   |
|--------|--------------------------------------|
| ←→左/右  | 选择一个菜单(例如:选择Main、Boot、Exit等菜单)       |
| ↑↓上/下  | 选择设置项或子菜单                            |
| +-     | 改变一个特定的字段值设置项(例如:通过+/-改变系统时间段)       |
| Enter键 | 选择字段(例如:选择时间和日期),进入特定设置条目的显示选项或进入子菜单 |
| F10    | 保存更改并退出设置                            |
| ESC    | 撤销更改并退出设置                            |

页面说明区的选项可以配置选定的菜单,灰色显示部分不能进行改变,只有蓝色显示部分可以改 变,停留在当前项显示条颜色为白色。

## 4.5 Main 界面

此页面主要用来显示平台硬件信息,处理器以及芯片组信息,如下图所示:

|                        |                   | InsydeH20 Setup         | Utility          | Rev. 5.0                           |
|------------------------|-------------------|-------------------------|------------------|------------------------------------|
| Main Advanced Security | y Power Boot Exit |                         |                  |                                    |
| BIOS Information       |                   |                         |                  | Platform Configuration Information |
| Product Name           | CPG               | CI79C1                  |                  |                                    |
| BIOS Version           | RO                | 043                     |                  |                                    |
| Build Date             | 03,               | /17/2016                |                  |                                    |
| Build Time             | 10                | :16:34                  |                  |                                    |
| Processor Type         | In                | tel(R) Core(TM) i3-4100 | DE CPU 0 2.40GHz |                                    |
| System Bus Speed       | 10                | ) MHz                   |                  |                                    |
| Memory Information     |                   |                         |                  |                                    |
| System Memory Speed    | 16                | 00 MHz                  |                  |                                    |
| Cache RAM              | 25                | 6 KB                    |                  |                                    |
| Total Memory           | 40                | 96 MB                   |                  |                                    |
| Channel A              |                   |                         |                  |                                    |
| DIMM 0                 | [14               | ot Installed]           |                  |                                    |
| DIMM 1                 | [14               | ot Installed]           |                  |                                    |
| Channel B              |                   |                         |                  |                                    |
| SODINM 0               | 40                | 96 MB                   |                  |                                    |
| DIMM 1                 | [24:              | ot Installed]           |                  |                                    |
| Platform Configuration |                   |                         |                  |                                    |
| Language               | < F.              | nalisha                 |                  |                                    |
| System Time            | 101               | 0.35.331                |                  |                                    |
| System Date            | 10.               | 4/20/20161              |                  |                                    |
| System Sate            | 10.               | 1/ 20/ 2010]            |                  |                                    |
|                        |                   |                         |                  |                                    |
|                        |                   |                         |                  |                                    |
|                        |                   |                         |                  |                                    |
|                        |                   |                         |                  |                                    |
| Esc Exit               | Select Menu       | Enter Select            | SubMenu          | F10 Save and Exits                 |

图 3 主界面信息

- ▶ BIOS 固件信息: BIOS 发布日期及版本等
- ▶ 主板信息: 主板类型、主板 Fab ID 以及网卡 PHY 信息
- ▶ 处理器信息:处理器名称、处理器核心数目、频率、处理器微码版本信息等
- ▶ 内存信息:内存运行频率,容量等

25

■ 🗭 阿尔泰科技 ■

# 4.6 提供时间修改功能

如图:

|                                                                                     |                                            | InsydeH20 Setup Utility                       | Rev. 5.0                                                                                                    |
|-------------------------------------------------------------------------------------|--------------------------------------------|-----------------------------------------------|----------------------------------------------------------------------------------------------------|
| Main Advanced Security                                                              | Power Boot Exit                            |                                               |                                                                                                    |
| BIOS Information<br>Product Name<br>BIOS Version<br>Build Date                      | CPCI790<br>R0043<br>03/17/2                | 2016                                          | This is the help for the month field, day<br>field, year field. Valid range is from 1<br>to 12, 1 to 31, 2000 to 2099. (Error<br>checking will be done against month/day/ |
| Build Time<br>Processor Type<br>System Bus Speed                                    | 10:16:3<br>Intel (M<br>100 MH:             | 34<br>R) Core(TM) i3-4100E CPU @ 2.40GHz<br>z | <pre>year combinations that are not supported. ) INCREASE/REDUCE : +/</pre>                                                                                               |
| Memory Information<br>System Memory Speed<br>Cache RAM<br>Total Memory<br>Channel A | 1600 M<br>256 K<br>4096 M                  | 12<br>3                                       |                                                                                                    |
| DIAM 0<br>DIAM 1<br>Channel B<br>SCDIAM 0<br>DIAM 1                                 | [Not In<br>[Not In<br>4096 MH<br>[Not In   | nstalled]<br>nstalled]<br>B<br>nstalled]      |                                                                                                    |
| Platform Configuration                                                              |                                            |                                               |                                                                                                    |
| Language<br>System Time<br>System Date                                              | <engli:<br>[09:37]<br/>[04/20,</engli:<br> | sh><br>(15]<br>(2016)                         |                                                                                                    |
| Rac Exit.                                                                           | Select Menu                                | Enter Select SubMenu                          | P10 Save and Exits                                                                                                    |

图 4 时间修改选项

时间、语言的修改方法请参考右侧的帮助信息。

# 4.7 高级页面配置

26

该页面是描述及修改平台电源管理、PCI 设备配置策略以及串口重定向设置等的功能。

|                                        | InsydeH20 Setup Utility | Rev. 5.0                  |
|----------------------------------------|-------------------------|---------------------------|
| Main Advanced Security Power Boot Exit |                         |                           |
|                                        |                         |                           |
|                                        |                         | Configures Boot Settings. |
| Boot Configuration                     |                         |                           |
| Devictoring and Carfingerian           |                         |                           |
| Peripheral Configuration               |                         |                           |
| SAIA Configuration                     |                         |                           |
| Video Configuration                    |                         |                           |
| USB Configuration                      |                         |                           |
| Chipset Configuration                  |                         |                           |
| PCI Express Configuration              |                         |                           |
| Console Redirection                    |                         |                           |
| Intel Rapid Start Technology           |                         |                           |
| POST Message Setting                   |                         |                           |
| Super IO Settings                      |                         |                           |
| Caper to beoorings                     |                         |                           |
|                                        |                         |                           |
|                                        |                         |                           |
|                                        |                         |                           |
|                                        |                         |                           |
|                                        |                         |                           |
|                                        |                         |                           |
|                                        |                         |                           |
|                                        |                         |                           |
|                                        |                         |                           |
|                                        |                         |                           |
|                                        |                         |                           |
|                                        |                         |                           |
|                                        |                         |                           |
|                                        |                         |                           |
|                                        |                         |                           |
|                                        |                         |                           |
|                                        |                         |                           |
|                                        |                         |                           |
|                                        |                         |                           |
|                                        |                         |                           |
|                                        |                         |                           |
|                                        |                         |                           |
| Esc Exit Select Menu                   | Enter Select SubMenu    | F10 Save and Exits        |
|                                        |                         |                           |

#### 图 5 高级界面配置

▶ Intel Rapid Start Technology: 启用或禁用 Intel 快速启动技术

# 4.8 Numlock 配置

| Advanced           | InsydeH20 Se         | tup Utility        | Rev. 5.0             |
|--------------------|----------------------|--------------------|----------------------|
| Boot Configuration |                      | Selects Power-o    | on state for Numlock |
| Numlock            |                      |                    |                      |
|                    |                      |                    |                      |
|                    |                      |                    |                      |
|                    |                      |                    |                      |
|                    |                      |                    |                      |
|                    |                      |                    |                      |
|                    |                      |                    |                      |
|                    |                      |                    |                      |
|                    |                      |                    |                      |
|                    |                      |                    |                      |
|                    |                      |                    |                      |
|                    |                      |                    |                      |
|                    |                      |                    |                      |
|                    |                      |                    |                      |
|                    |                      |                    |                      |
|                    |                      |                    |                      |
|                    |                      |                    |                      |
| sc Exit Se         | lect Menu Enter Sele | ct SubMenu F10 Sav | ve and Exits         |

当 BIOS 侦测到键盘时,根据此选项设置键盘的 Numlock 灯的状态,如下图所示:

图 6 Numlock 配置

# 4.9 网口配置

在此界面下可启用或禁止网口 I218-V, 默认为 Enable。

| No. of Concession, Name                                                                                                    | InsydeH20 Setup Utility | Rev. 5.0                                 |
|----------------------------------------------------------------------------------------------------|-------------------------|------------------------------------------|
| Advanced                                                                                                    |                         |                                          |
| Peripheral Configuration                                                                                                   |                         | Enable/Disable SLP_LAN# Low on DC Power. |
| Azalia<br>Azalia Docking Support Enable<br>Azalia PME Enable<br>Ian<br>SLP LANN Low on DC Power<br>PCIE SR-IOV<br>PCIE ARI | <pre>«Auto»</pre>       |                                          |

图 7 网口配置

# 4.10 SATA 配置

| Performance            |                    | InsydeH20 Setup Utility                             | Rev. 5.0                               |
|------------------------|--------------------|-----------------------------------------------------|----------------------------------------|
| Advanced               |                    |                                                     |                                        |
| SATA Configuration     |                    |                                                     | Set Harddisk Controller Configure Type |
| SATA Controller        |                    | (Enabled)                                           |                                        |
| HDC Configure As       |                    | <ahci></ahci>                                       |                                        |
| Aggressive LPM Support | contraducton       | <enabled></enabled>                                 |                                        |
| SATA Port 0 HotPlug    |                    | <disabled></disabled>                               |                                        |
| Spin-Up Device         |                    | <disabled></disabled>                               |                                        |
| SATA Device Type       |                    | <hard disk="" drive=""></hard>                      |                                        |
| SATA Port 1 HotPlug    |                    | <disabled></disabled>                               |                                        |
| Spin-Up Device         |                    | <disabled></disabled>                               |                                        |
| SATA Device Type       |                    | <hard disk="" drive=""></hard>                      |                                        |
| SATA Port 2 HotPlug    |                    | <disabled></disabled>                               |                                        |
| Spin-Up Device         |                    | <disabled></disabled>                               |                                        |
| SATA Device Type       |                    | <hard disk="" dri="" ide<="" td=""><td></td></hard> |                                        |
| SATA Port 3 HotPlug    |                    | <disabled> AHCI</disabled>                          |                                        |
| Spin-Up Device         |                    | <disabled> RAID</disabled>                          |                                        |
| SATA Device Type       |                    | <hard disk="" dri<="" td=""><td></td></hard>        |                                        |
| SATA Port 4 HotPlug    |                    | <disabled></disabled>                               |                                        |
| Spin-Up Device         |                    | <disabled></disabled>                               |                                        |
| SATA Device Type       |                    | <hard disk="" drive=""></hard>                      |                                        |
| SATA Port 5 HotPlug    |                    | <disabled></disabled>                               |                                        |
| Spin-Up Device         |                    | <disabled></disabled>                               |                                        |
| SATA Device Type       |                    | <hard disk="" drive=""></hard>                      |                                        |
| Serial ATA Port 0      | [ST500LT012-1DG142 | 1                                                   |                                        |
| Serial ATA Port 2      | Not Installed)     |                                                     |                                        |
| Serial ATA Port 3      | [Not Installed]    |                                                     |                                        |
| Serial ATA Port 4      | [Not Installed]    |                                                     |                                        |
| Serial ATA Port 5      | [Not Installed]    |                                                     |                                        |
| Serial ATA Port 6      | [Not Installed]    |                                                     |                                        |
| Serial ATA Port 7      | [Not Installed]    |                                                     |                                        |
|                        |                    |                                                     |                                        |

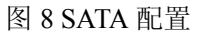

- ▶ SATA Controller: 启用或禁用 SATA 控制器
- ➢ HDC Configure As: 选择 SATA 控制器模式, Win XP 选择 IDE 模式, 其余选择 AHCI 模式, RAID 选项不支持所有芯片组
- ▶ Serial ATA Port: 查看当前硬盘信息

# 4.11 USB 菜单

|                                                                                              |                                                                                                    | InsydeH20 Setup Utility    | Rev.                | 5.0 |
|----------------------------------------------------------------------------------------------|----------------------------------------------------------------------------------------------------|----------------------------|---------------------|-----|
| USB Configuration                                                                            |                                                                                                    |                            | Configure XHCI Mode |     |
| USB Configuration<br>USB BIOS Support<br>USB Precondition<br>Manual Mode<br>Pre-Port Control | <enabl<br><fmabl<br><disab<br><disab< th=""><th>ed&gt;<br/>ed&gt;<br/>led&gt;<br/>led&gt;</th><th>Configure XHCI Mode</th><th></th></disab<></disab<br></fmabl<br></enabl<br> | ed><br>ed><br>led><br>led> | Configure XHCI Mode |     |
|                                                                                              |                                                                                                    |                            |                     |     |
| Esc Exit                                                                                     | Select Menu                                                                                                    | Enter Select SubMenu       | F10 Save and Exits  |     |

#### 图 9 USB 界面配置

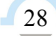

- ▶ XHCI: 启用或禁用 USB 高速端口,当为 Disable 时可用作 USB2.0
- ➢ Manual Mode: 手动控制 USB 设备
- ▶ Pre-Port Control: 启用或禁止 USB 端口控制

# 4.12 SuperIO 配置

Linux 系统下,除 red hat 选择 Shared 外,其他系统选择 Exclusive。

| 7 door a seried             | InsydeH20 Setup Utility                    | Rev. 5                                                            |
|-----------------------------|--------------------------------------------|-------------------------------------------------------------------|
| Advanced                    |                                            |                                                                   |
| F81216D                     |                                            | Select F81216D IRQ Mode.<br>"Shared" or "Exclusive" can be select |
|                             |                                            |                                                                   |
| Serial Port 0 Configuration |                                            |                                                                   |
| Serial Port                 | <enabled></enabled>                        |                                                                   |
| UART Mode                   | <r5-232></r5-232>                          |                                                                   |
| Device Settings             | IO=3F8h; IRQ=4;                            |                                                                   |
| Change Settings             | <io=3f8h; irq="3,4,5,9,10,11;"></io=3f8h;> |                                                                   |
| Serial Port 1 Configuration |                                            |                                                                   |
| Serial Port                 | <enabled></enabled>                        |                                                                   |
| UART Mode                   | <r5-232></r5-232>                          |                                                                   |
| Device Settings             | IO=2F8h; IRQ=3;                            |                                                                   |
| Change Settings             | <io=2f8h; irq="3,4,5,9,10,11;"></io=2f8h;> |                                                                   |
| Serial Port 2 Configuration |                                            |                                                                   |
| Serial Port                 | <enabled> Shared</enabled>                 |                                                                   |
| UART Mode                   | <rs-232> Exclusive</rs-232>                |                                                                   |
| Device Settings             | IO=3E8h; IRQ                               |                                                                   |
| Change Settings             | <io=3e8h; irq="3,4,5,9,10,11;"></io=3e8h;> |                                                                   |
| Serial Port 3 Configuration |                                            |                                                                   |
| Serial Port                 | <enabled></enabled>                        |                                                                   |
| UART Mode                   | <rs-232></rs-232>                          |                                                                   |
| Device Settings             | IO=2E8h; IRQ=11                            |                                                                   |
| Change Settings             | <io=2e8h; irq="3,4,5,9,10,11;"></io=2e8h;> |                                                                   |
|                             |                                            |                                                                   |
|                             |                                            |                                                                   |
|                             |                                            |                                                                   |
|                             |                                            |                                                                   |
|                             |                                            |                                                                   |
|                             |                                            |                                                                   |
|                             |                                            |                                                                   |
|                             |                                            |                                                                   |
|                             |                                            |                                                                   |

图 10 Super IO 配置

4.13 串口模式选择

该界面提供板卡的串口模式选择功能。

|                             | InsydeH20 Setup Utility                    |                               | Rev. 5.0 |
|-----------------------------|--------------------------------------------|-------------------------------|----------|
| Advanced                    |                                            |                               |          |
| F81216D                     |                                            | Select UART Mode.<br>"RS-232" |          |
| IRQ Mode                    | <shared></shared>                          | "RS-422"<br>"RS-485"          |          |
| Serial Port 0 Configuration |                                            |                               |          |
| Serial Port                 | <enabled></enabled>                        |                               |          |
| UART Mode                   |                                            |                               |          |
| Device Settings             | IO=3F8h; IRQ=4;                            |                               |          |
| Change Settings             | <io=3f8h; irq="3,4,5,9,10,11;"></io=3f8h;> |                               |          |
| Serial Port 1 Configuration |                                            |                               |          |
| Serial Port                 | <enabled></enabled>                        |                               |          |
| UART Mode                   | <rs-232></rs-232>                          |                               |          |
| Device Settings             | IO=2F8h; IRQ=3;                            |                               |          |
| Change Settings             | <io=2f8h; 1;="" irq=""></io=2f8h;>         |                               |          |
| Serial Port 2 Configuration | RS-232                                     |                               |          |
| Serial Port                 | <enabled> RS-422</enabled>                 |                               |          |
| UART Mode                   | <rs-232> RS-485</rs-232>                   |                               |          |
| Device Settings             | IO=3E8h; IRQ=                              |                               |          |
| Change Settings             | <io=3e8h; irq="3,4,5,9,10,11;"></io=3e8h;> |                               |          |
| Serial Port 3 Configuration |                                            |                               |          |
| Serial Port                 | <enabled></enabled>                        |                               |          |
| UART Mode                   | <rs-232></rs-232>                          |                               |          |
| Device Settings             | IO=2E8h; IRQ=11                            |                               |          |
| Change Settings             | <io=2e8h; irq="3,4,5,9,10,11;"></io=2e8h;> |                               |          |
|                             |                                            |                               |          |
|                             |                                            |                               |          |
|                             |                                            |                               |          |
|                             |                                            |                               |          |
|                             |                                            |                               |          |
|                             |                                            |                               |          |
|                             |                                            |                               |          |
|                             |                                            |                               |          |
|                             |                                            |                               |          |
|                             |                                            |                               |          |

图 11 串口模式选择

# 4.14 POST Message 配置

在图 5 中,若光标焦点在"POST Message Setting",当按下 Enter 键时,便会进入该子页面,如图:

|                            |                                                    | nsydeH20 Setup Utility | Rev. 5.0                          |
|----------------------------|----------------------------------------------------|------------------------|-----------------------------------|
| Advanced                   |                                                    |                        |                                   |
|                            |                                                    |                        |                                   |
| POST Message Setting       |                                                    |                        | Enable / Disable the POST message |
| POST Message Configuration |                                                    |                        | settings.                         |
| Progress Code              | <enable></enable>                                  |                        |                                   |
| Error Code                 | <enable></enable>                                  |                        |                                   |
| Debug Code                 | <enable></enable>                                  |                        |                                   |
| Log POST Message           | <enable></enable>                                  |                        |                                   |
| Show POST Message          | <disable< th=""><th>i&gt;</th><th></th></disable<> | i>                     |                                   |
| Beep POST Message          | <enable></enable>                                  |                        |                                   |
|                            |                                                    |                        |                                   |
|                            |                                                    |                        |                                   |
|                            |                                                    |                        |                                   |
|                            |                                                    |                        |                                   |
|                            |                                                    |                        |                                   |
|                            |                                                    |                        |                                   |
|                            |                                                    |                        |                                   |
|                            |                                                    |                        |                                   |
|                            |                                                    |                        |                                   |
|                            |                                                    |                        |                                   |
|                            |                                                    |                        |                                   |
|                            |                                                    |                        |                                   |
|                            |                                                    |                        |                                   |
|                            |                                                    |                        |                                   |
|                            |                                                    |                        |                                   |
|                            |                                                    |                        |                                   |
|                            |                                                    |                        |                                   |
|                            |                                                    |                        |                                   |
|                            |                                                    |                        |                                   |
|                            |                                                    |                        |                                   |
|                            |                                                    |                        |                                   |
|                            |                                                    |                        |                                   |
|                            |                                                    |                        |                                   |
|                            |                                                    |                        |                                   |
|                            |                                                    |                        |                                   |
|                            |                                                    |                        |                                   |
|                            |                                                    |                        |                                   |
| Esc Exit                   | Select Menu                                        | Enter Select SubMenu   | F10 Save and Exits                |

图 12 POST Message 页面

- ▶ Log POST Message:记录 POST 信息,默认 Enable
- ▶ Show POST Message: 打开或禁用开机等待界面
- ▶ Beep POST Message: 打开或关闭蜂鸣器,默认 Enable

## 4.15 串口重定向配置

在图 5 中,如光标焦点在"Console Configuration",当按下 Enter 键时,便会进入如下图所示的子页 面,如下图:

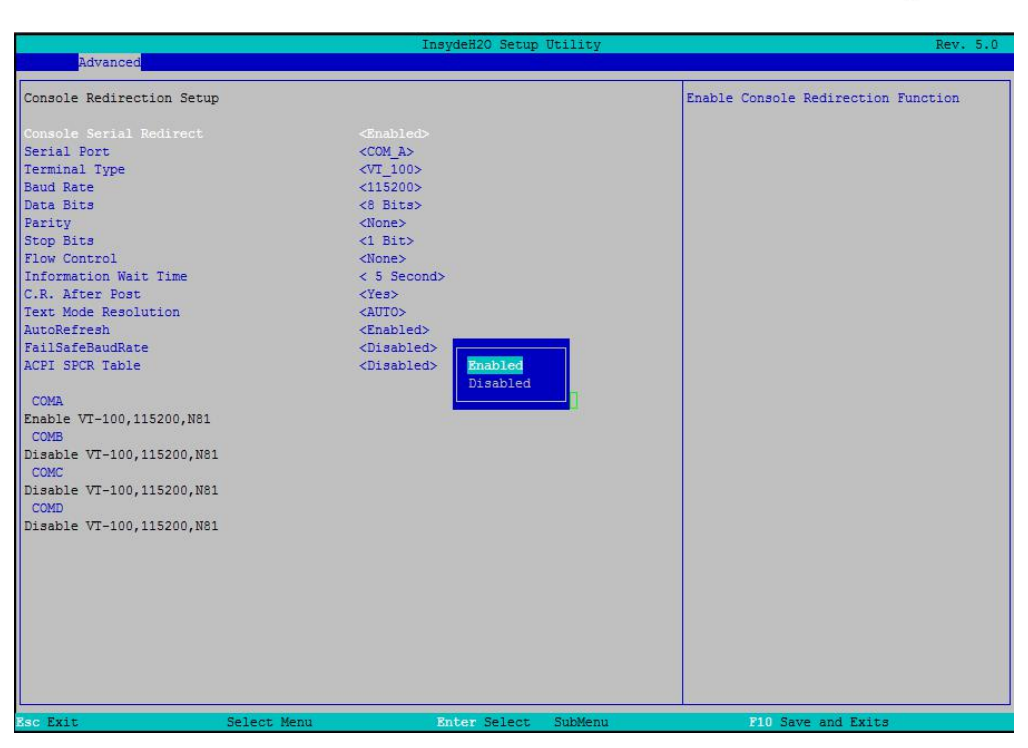

图 13 Console 配置页面

- ➤ Console Serial Redirection: 打开或关闭串口重定向
- ▶ Serial Port: 选择用来做串口重定向的串口号
- ▶ Terminal Type: 选择串口重定向遵守的协议, 默认 VT\_I00
- ▶ Baud Rate: 设置串口重定向的波特率,默认是 115200
- 4.16 启动页面配置

如下图,提供的主要功能有:显示可启动设备类型。

|                              | InsydeH20 Setup Util  | ity Rev. 5.0                          |
|------------------------------|-----------------------|---------------------------------------|
| Main Advanced Security Power | Boot Exit             |                                       |
|                              |                       |                                       |
| a second                     |                       | Select boot type to Dual type, Legacy |
| Boot Type                    |                       | type or UEFI type                     |
| Quick Boot                   | <enabled></enabled>   |                                       |
| Quiet Boot                   | <enabled></enabled>   |                                       |
| Network Stack                | <disabled></disabled> |                                       |
| PXE Boot capability          | <disabled></disabled> |                                       |
| Power Up In Standby Support  | <disabled></disabled> |                                       |
| Add Boot Options             | <auto></auto>         |                                       |
| ACPI Selection               | <acpi5.0></acpi5.0>   |                                       |
| USB Boot                     | <enabled></enabled>   |                                       |
| EFI Device First             | <disabled></disabled> |                                       |
| Timeout                      | [3]                   |                                       |
| Automatic Failover           | <enabled></enabled>   |                                       |
|                              |                       |                                       |
| EFI                          |                       |                                       |
| Legacy                       |                       |                                       |
|                              |                       |                                       |
|                              |                       |                                       |
|                              |                       |                                       |
|                              |                       |                                       |
|                              |                       |                                       |
|                              |                       |                                       |
|                              |                       |                                       |
|                              |                       |                                       |
|                              |                       |                                       |
|                              |                       |                                       |
|                              |                       |                                       |
|                              |                       |                                       |
|                              |                       |                                       |
|                              |                       |                                       |
|                              |                       |                                       |
|                              |                       |                                       |
|                              |                       |                                       |
|                              |                       |                                       |
|                              |                       |                                       |
|                              |                       |                                       |
| Esc Exit Select M            | fenu Enter Select Sub | Menu F10 Save and Exits               |

图 14 启动设备配置页面

## ■ (❷)阿尔泰科技 |

- ➢ Boot Type: 设置启动类型,包括 Dual Boot Type、Legacy Boot Type 和 UEFI Boot Type 三种,默认 Dual Boot Type
- ➢ Quick Boot: 快速启动
- ▶ Quiet Boot: 禁用或启用显示正常的诊断消息启用
- ▶ ACPI Selection: ACPI 版本选择,默认 ACPI5.0,表示符合 ACPI5.0 规范要求
- ▶ USB Boot: 是否允许从 USB 启动, 默认为 Enabled
- ▶ Timeout: 设置 BIOS 在提示用户按键界面的等待时间,可以键入 0—10 之间的十进制数字

## 4.17 安全设置页面

该界面用来设置管理员密码,如图:

|                                   | InsydeH20 Setup Utility           | Rev. 5.0                                                                                      |
|-----------------------------------|-----------------------------------|-----------------------------------------------------------------------------------------------|
| Main Advanced Security Power Boot | Exit                              |                                                                                               |
| Supervisor Password               | Not Installed                     | Install or Change the password and the length of password must be greater than one character. |
| Set Supervisor Password           |                                   |                                                                                               |
|                                   |                                   |                                                                                               |
|                                   |                                   |                                                                                               |
|                                   |                                   |                                                                                               |
|                                   |                                   |                                                                                               |
|                                   |                                   |                                                                                               |
|                                   |                                   |                                                                                               |
|                                   |                                   |                                                                                               |
|                                   | Set Supervisor Password           |                                                                                               |
|                                   | Please type in your new password[ | 1                                                                                             |
|                                   | Please confirm your new password[ | 1                                                                                             |
|                                   |                                   |                                                                                               |
|                                   |                                   |                                                                                               |
|                                   |                                   |                                                                                               |
|                                   |                                   |                                                                                               |
|                                   |                                   |                                                                                               |
|                                   |                                   |                                                                                               |
|                                   |                                   |                                                                                               |
|                                   |                                   |                                                                                               |
|                                   |                                   |                                                                                               |
|                                   |                                   |                                                                                               |
|                                   |                                   |                                                                                               |

图 15 安全设置页面

# 4.18 保存退出页面设置

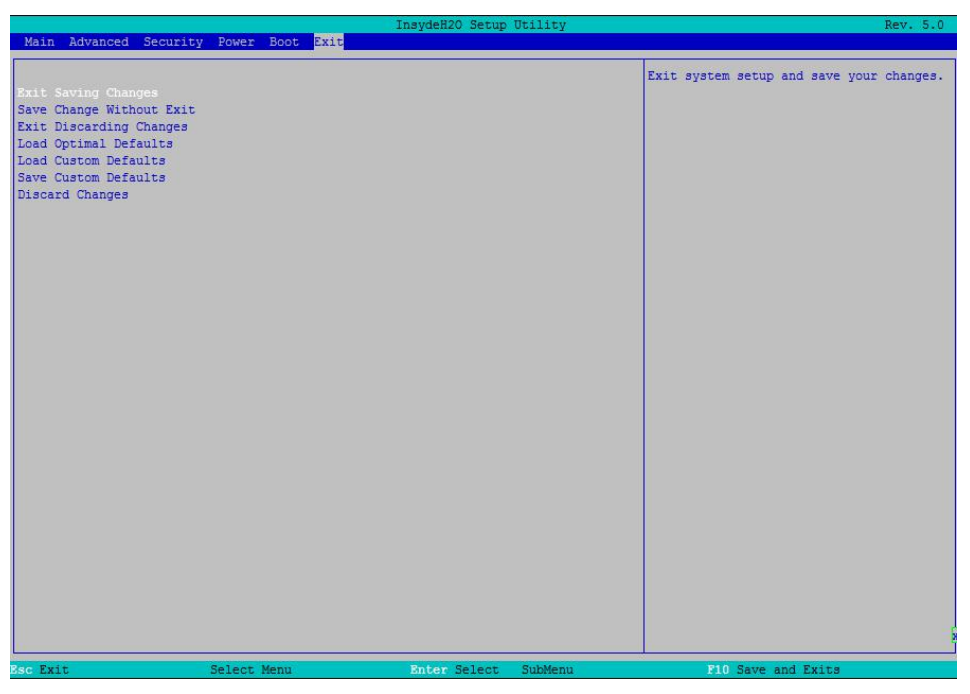

图 16 保存退出页面配置

- ▶ Exit Save Changes:保存修改并退出
- ▶ Save Change Without Exit: 保存修改但不退出
- ▶ Exit Discarding Changes: 放弃修改并退出 BIOS 配置界面。
- ▶ Load Optimal Defaults: 加载优化选项
- ▶ Load Custom Defaults: 加载自定义默认值
- ▶ Save Custom Defaults:保存自定义默认值
- ▶ Discard Changes: 放弃修改但不退出

# ■ 5 产品的应用注意事项、保修

## 5.1 注意事项

在公司售出的产品包装中,用户将会找到这本说明书和板卡,同时还有产品质保卡。产品质保卡 请用户务必妥善保存,当该产品出现问题需要维修时,请用户将产品质保卡同产品一起,寄回本公司, 以便我们能尽快的帮用户解决问题。

在使用 CPCI79C1 控制器时,应注意不要用手去摸 IC 芯片,防止芯片受到静电的危害。

## 5.2 保修

34

CPCI79C1 自出厂之日起,两年内凡用户遵守运输、贮存和使用规则,而质量低于产品标准者公司免费修理。

北京阿尔泰科技发展有限公司 服务热线: 400-860-3335 邮编: 100086 传真: 010-62901157